### In de pre-export levende Have

#### CKL, pre-export Levende Have.

Op order vult u van bedrijf in. Dit is het bedrijf die de aanvraag in CKL zet.

| Van bedrijf                             |
|-----------------------------------------|
| NVWA                                    |
| 888888888888888888888888888888888888888 |
|                                         |
| Voedsel en Waren Autoriteit             |
| Prinses Beatrixlaan 2                   |
| 2595AL 'S-GRAVENHAGE                    |
|                                         |

Dit kan u aanmaken door het Kvk nummer bij LNV relatie icoontje te drukken. Het bedrijf komt dan tevoorschijn en u selecteert deze. Als U dit meteen opslaat en een code geeft dan wordt deze in e-CertNL opgeslagen.

Naar bedrijf is de aanvrager die de daadwerkelijke export in CLH aanvraagt.

Meestal hetzelfde bedrijf, maar kan ook een andere exporteur/ aanvrager zijn.

| Naar bedrijf                            |  |
|-----------------------------------------|--|
| NVWA Utrecht                            |  |
| 888888888888888888888888888888888888888 |  |
|                                         |  |

Voedsel en Waren Autoriteit Prinses Beatrixlaan 2 2595AL 'S-GRAVENHAGE

Dit kan u aanmaken door het Kvk nummer bij LNV relatie in te vullen en dan op het icoontje te drukken. Het bedrijf komt dan tevoorschijn en u selecteert deze. Als U dit meteen opslaat en een code geeft dan wordt deze in e-CertNL opgeslagen.

# uploaden van XML d.m.v. vermenigvuldigen dummy regel.

Bij uw aanvraag vult u in het tabblad "orderregel" de eerste orderregel geheel in. U maakt een zgn. dummy regel. Deze orderregel <u>krijgt automatisch volgnr. 0001</u>. De algemene gegevens worden ingevuld met netto hoeveelheid <u>1</u> stuks. Ook de aanvullende exportgegevens invullen. Een voorbeeld hieronder.

| NL 745085108 | 12-09-2015 |        |
|--------------|------------|--------|
| Ras*         | Geslacht*  |        |
| FH           | Vrouwelijk | $\sim$ |

# U drukt opnieuw op orderregel. De aangemaakte orderregel wordt getoond en druk op deze

| orderregel en kies voor<br>Vervolgens klikt u op de | XML importeer<br>e knop (zie blauwe pijl). |                |                          |                          |
|-----------------------------------------------------|--------------------------------------------|----------------|--------------------------|--------------------------|
| 🖌 Open 📑 Kopieer                                    | C: Controleer 🕑 Zekerheden                 | importeer 🗙 Vo | erwijder                 | $\times$                 |
| 0001 Fokrunderen fokrund<br>(vrouwelijk)            | leren 1 Stuks                              |                | VROUWELIJK nI<br>1111111 | Controleer<br>Zekerheden |

Daarna opent zich een window waarin u de betreffende XML kunt opzoeken in uw bestanden. Kies daarna voor "opslaan".

Het volgende scherm wordt getoond en u kiest voor "importeer".

| Importeer                    | ×                     |  |
|------------------------------|-----------------------|--|
| Bestand                      |                       |  |
| XML test bij dummy regel.xml | Bladeren              |  |
| Bewerking                    | Datum formaat         |  |
| Aanvullen $\vee$             | Nederland (dd-mm-yyyy |  |
| Decimaal teken               |                       |  |
| Komma (,) 🛛 🗸 🗸              |                       |  |
| Annuleer                     | Importeer             |  |

Na opslaan worden de orderregels getoond. In de pre-export Levende Have vult u alle dieren die in quarantine staan, naar dit land in.

In dit voorbeeld zijn 5 orderregels toegevoegd aan de dummy.

| Regel 🖌 | Product                     | Omschrijving | Netto hoe  | veelheid |          | Origine | Ref.<br>geleidebiljet | Geslacht<br>tte | Diernummer      | Exportwaardi             |
|---------|-----------------------------|--------------|------------|----------|----------|---------|-----------------------|-----------------|-----------------|--------------------------|
| 🥒 o     | pen 📑 Koj                   | pieer C      | Controleer | 🕐 Zel    | kerheden |         | teer 🗙                | Verwijder       |                 | ×                        |
| 0001    | Fokrunderen<br>(vrouwelijk) | fokrunderen  |            | 1        | Stuks    |         |                       | VROUWELIJK      | nl<br>1111111   | Controleer<br>Zekerheden |
| 0002    | Fokrunderen<br>(vrouwelijk) | fokrunderen  |            | 1        | Stuks    |         |                       | VROUWELIJK      | NL<br>577200735 | Controleer<br>Zekerheden |
| 0003    | Fokrunderen<br>(vrouwelijk) | fokrunderen  |            | 1        | Stuks    |         |                       | VROUWELIJK      | NL<br>577200742 | Controleer<br>Zekerheden |
| 0004    | Fokrunderen<br>(vrouwelijk) | fokrunderen  |            | 1        | Stuks    |         |                       | VROUWELIJK      | NL<br>577200797 | Controleer<br>Zekerheden |
| 0005    | Fokrunderen<br>(vrouwelijk) | fokrunderen  |            | 1        | Stuks    |         |                       | VROUWELIJK      | NL<br>621501218 | Controleer<br>Zekerheden |
| 0006    | Fokrunderen<br>(vrouwelijk) | fokrunderen  |            | 1        | Stuks    |         |                       | VROUWELIJK      | NL<br>684614098 | Controleer<br>Zekerheden |
|         |                             | Totaal       |            | 6        | Stuks    |         |                       |                 |                 |                          |

De orderregels worden automatisch doorgenummerd. (In het voorbeeld 0001 t/m 0006.)

Automatisch worden alle gegevens vanuit de dummy gekopieerd naar de volgende orderregels, behalve de gegevens die d.m.v. het XML-bestand worden toegevoegd.

Na controle kan de dummy regel (0001) verwijderd worden door 0001 te openen X verwijder

| drukke  | n.                          | wijder       |            |          |          |         |                         |            |               |                          |
|---------|-----------------------------|--------------|------------|----------|----------|---------|-------------------------|------------|---------------|--------------------------|
| Regel 🔺 | Product                     | Omschrijving | Netto hoev | veelheid |          | Origine | Ref.<br>geleidebiljette | Geslacht   | Diernummer    | Exportwaardi             |
| 🥒 o     | pen 📑 Koj                   | oieer C      | Controleer | 🕐 Ze     | kerheden |         | teer 🗙 V                | erwijder   |               | $\times$                 |
| 0001    | Fokrunderen<br>(vrouwelijk) | fokrunderen  |            | 1        | Stuks    |         |                         | VROUWELIJK | nl<br>1111111 | Controleer<br>Zekerheden |

De "dummy regel" is verwijderd en e-CertNL her nummert automatisch de orderregels. Alle te exporteren runderen staan nu in de pre- controle aanvraag.

| Nie     | euwe orderrege              |              | Importeer         |       | Uit ke  | tenregister             | E          | xporteer alle re | gels                     |
|---------|-----------------------------|--------------|-------------------|-------|---------|-------------------------|------------|------------------|--------------------------|
| Regel 🔺 | Product                     | Omschrijving | Netto hoeveelheid |       | Origine | Ref.<br>geleidebiljette | Geslacht   | Diernummer       | Exportwaardi             |
| 0001    | Fokrunderen<br>(vrouwelijk) | fokrunderen  | 1                 | Stuks |         |                         | VROUWELIJK | NL<br>577200735  | Controleer<br>Zekerheden |
| 0002    | Fokrunderen<br>(vrouwelijk) | fokrunderen  | 1                 | Stuks |         |                         | VROUWELIJK | NL<br>577200742  | Controleer<br>Zekerheden |
| 0003    | Fokrunderen<br>(vrouwelijk) | fokrunderen  | ١                 | Stuks |         |                         | VROUWELIJK | NL<br>577200797  | Controleer<br>Zekerheden |
| 0004    | Fokrunderen<br>(vrouwelijk) | fokrunderen  | ١                 | Stuks |         |                         | VROUWELIJK | NL<br>621501218  | Controleer<br>Zekerheden |
| 0005    | Fokrunderen<br>(vrouwelijk) | fokrunderen  | ١                 | Stuks |         |                         | VROUWELIJK | NL<br>684614098  | Controleer<br>Zekerheden |
|         |                             | Totaal       | 5                 | Stuks |         |                         |            |                  |                          |

Blijkt dat er na controle verkeerde gegevens zijn toegevoegd, dan kan er een nieuwe upload gedaan worden door dezelfde handeling te herhalen.

## Let op: Zorg dat de orderregel volgnummer 0001 heeft waar u opnieuw de XML toevoegt.

De foutieve orderregels worden nu automatisch verwijderd en overschreven door het nieuwe XML bestand.

| Number /<br>Homep | Sex / Пол | Breed / Порода | Date of birth / Дата рождения | Earmark / Ушная метка |
|-------------------|-----------|----------------|-------------------------------|-----------------------|
| 0001              | Female    | HF             | 09-NOV-2012                   | 1234567               |
| 0002              | Female    | LV             | 09-NOV-2013                   | 8910111213            |
| 0003              | Female    | MR             | 09-NOV-2014                   | 141516171             |
| 0004              | Female    | FH             | 02-FEB-2015                   | 987654321             |
|                   |           |                |                               |                       |

Voorbeeld van certificaat met orderregelgegevens na verwijderen van de dummy orderregel. 2. Identification of animals / Идентификация животных:

In de pre-export Levende Have voegt u ook alle documenten toe die door COA al gecontroleerd kan worden vóór de daadwerkelijke export. Dit doet u bij tabblad zekerheden, uploaden inspectiedocumenten. Evt. nog niet ontvangen documenten kan u altijd nog toevoegen in de aanvraag.

U vraagt wel de inspectie aan zodat COA de aanvraag kan controleren en akkoord kan geven. Na controle van alle gegevens staan de controles op groen en gaat u naar tabblad afgifte en vraagt u de documenten aan. De aanvraag komt dan op Vkl verstrekt te staan.

Dit is belangrijk want alleen dan wordt de gecontroleerde eisen en dekkingen ook meegenomen in de uiteindelijk exportaanvraag in CLH.

#### CLH, exportcertificaat Levende Have.

U gaat nu in de orderregels met de dieren per vervoermiddel selecteren in uw eigen XML bestand. Alleen is de wijze van toevoegen aan de orderregel afwijkend. U kiest orderregel en drukt op de knop uit ketenregister.

|  | Nieuwe orderregel |  | Importeer |  | Uit ketenregister |
|--|-------------------|--|-----------|--|-------------------|
|--|-------------------|--|-----------|--|-------------------|

In het volgend scherm drukt u op de knop gebruik XML.

Gebruik xml

| Importeer uit ketenregister    |           |  |  |  |  |
|--------------------------------|-----------|--|--|--|--|
| KETENREGISTER.IMPORTEER_BESTAN | ID        |  |  |  |  |
| XML Test william.xml           | Bladeren  |  |  |  |  |
| Annuleer                       | Importeer |  |  |  |  |
|                                |           |  |  |  |  |

De nu gemaakte XML van deze zending/ lading wordt nu gevuld. Ook dit maakt u aan middels dezelfde methode als hierboven beschreven

Mocht u nog vragen hebben over het uploaden van d.m.v. een XML bestand, kunt contact opnemen met de helpdesk Client: tel: 088- 2232100 keuze 4.